- 1. Per l'emissione documenti in "PDF" bisogna approvvigionansi dell'utility **PDF\_CREATOR**, scaricabile dal nostro sito <u>www.kronogest.it</u> sezione Download, ed installare sul proprio PC di lavoro.
- 2. Nell'anagrafica del cliente si deve impostare, per i clienti ai quali si desidera inviare documento tramite email, l'indirizzo appropriato nel relativo campo. : Indirizzo EMAIL

|                            | 🗄 🖄 Pagina 🐉 Parametri 🥸 Stampa 🛛 100% 🕞 🔟 🕮 🖼 😂 E-mail 📎 Fax 🐡 🗶 🐙 🕍 🏠 Chiusura |
|----------------------------|----------------------------------------------------------------------------------|
| Per l'emissione dei        | Invia Report a Posta Elettronica                                                 |
| documenti in modalità      |                                                                                  |
| immediata basta cliccare   |                                                                                  |
| sull'icona <b>E-mail</b> . | INTESTAZIONE AZIENDA                                                             |
| Il programma apre in       |                                                                                  |
| automatico Outlook con     |                                                                                  |
| l'allegato PDF del         |                                                                                  |
| documento,pronto           |                                                                                  |
| per l'invio.               | SPETTLE S.C.E.D.A. ELABORA SEMPRE                                                |
|                            | NUMERO E DATA PAG.<br>D FATTURA 1 VIA TRIESTE. 15gg                              |

Si procede all'emissione delle **Fatture in differita** nel seguente modo:

- "procedi PDF/Mail": verranno presentate in anteprima le fatture dei i clienti <u>provvisti</u> di indirizzo Mail. Verrà generata ed inviata in automatico la relativa Email a tutti i clienti fatturati con allegata la propria fattura. Alla fine dell'invio si può procedere alla *stampa di prova* cartacea delle dette fatture, o a scelta ad una *ristampa* successiva. Ovviamente sono attivi tutti filtri per la scelta dell'emissione.
- 2. "procedi PTR" : verranno presentate in anteprima le fatture di tutti i clienti <u>sprovvisti</u> di indirizzo Mail. Verrà emessa stampa delle relative fatture. Anche in questa fase sono attivi tutti filtri per la scelta dell'emissione.

|             | 🗉 Stampa Differita Documenti 🛛 🔀                                                                                                    |
|-------------|----------------------------------------------------------------------------------------------------|
|             | Numeri Protocollo 58 💽                                                                                                    |
|             |                                                                                                    |
| Richiesta E | -Mail                                                                                                    |
| Invio       | PDF: saranno selezionati SOLO clienti con E-Mail presente in anagrafica                                                                                                    |
|             | Data partenza 01/01/07 <u>Causale</u> FT •<br><u>Data Emissione</u> 31/01/07 •<br>Selezioni<br>Cliente •<br>Destin. •<br>Pagam. •<br>Agente •<br>Zona •<br>Docum. •<br>Deposito •<br><b>Cliente •</b><br><b>Cliente •</b><br><b>Cliente •</b><br><b>Cliente •</b><br><b>Cliente •</b><br><b>Cliente •</b><br><b>Cliente •</b><br><b>Cliente •</b><br><b>Cliente •</b><br><b>Cliente •</b><br><b>Destin.</b> •<br><b>Cliente •</b><br><b>Cliente •</b><br><b>Cliente •</b><br><b>Destin.</b> •<br><b>Cliente •</b><br><b>Cliente •</b><br><b>Destin.</b> •<br><b>Cliente •</b><br><b>Cliente •</b><br><b>Destin.</b> •<br><b>Cliente •</b><br><b>Cliente •</b> |

## Attenzione:

Memorizza File PDF Inviato

disattivare in OutLook express, menu strumenti l'opzione indicata

Win7 non contiene OutLook express, perciò è necessario installare OUTLOOK full dal pacchetto OFFICE. Nell'anagrafica azienda settare quindi 2 o 3 nel parametro relativo:

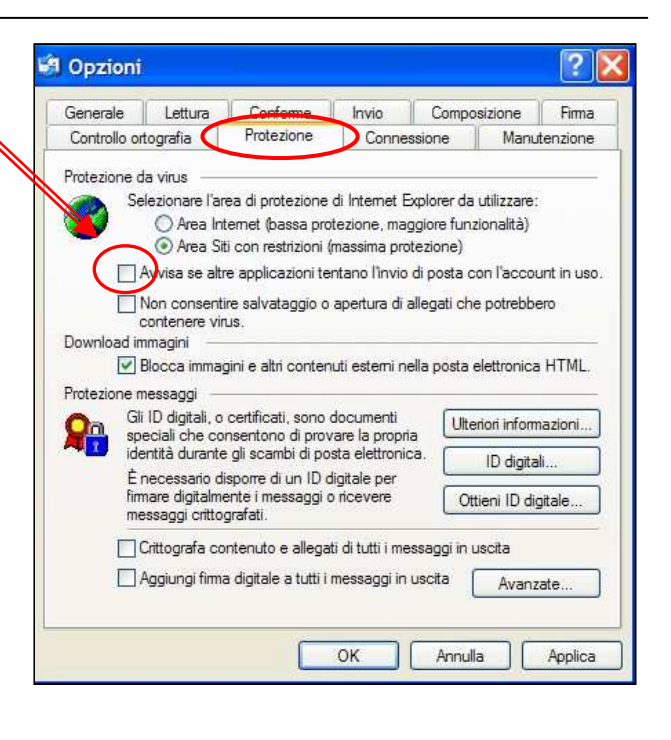